## GUIA RAPIDA PARA COLOCAR FONDO VIRTUAL EN PLATAFORMA ZOOM

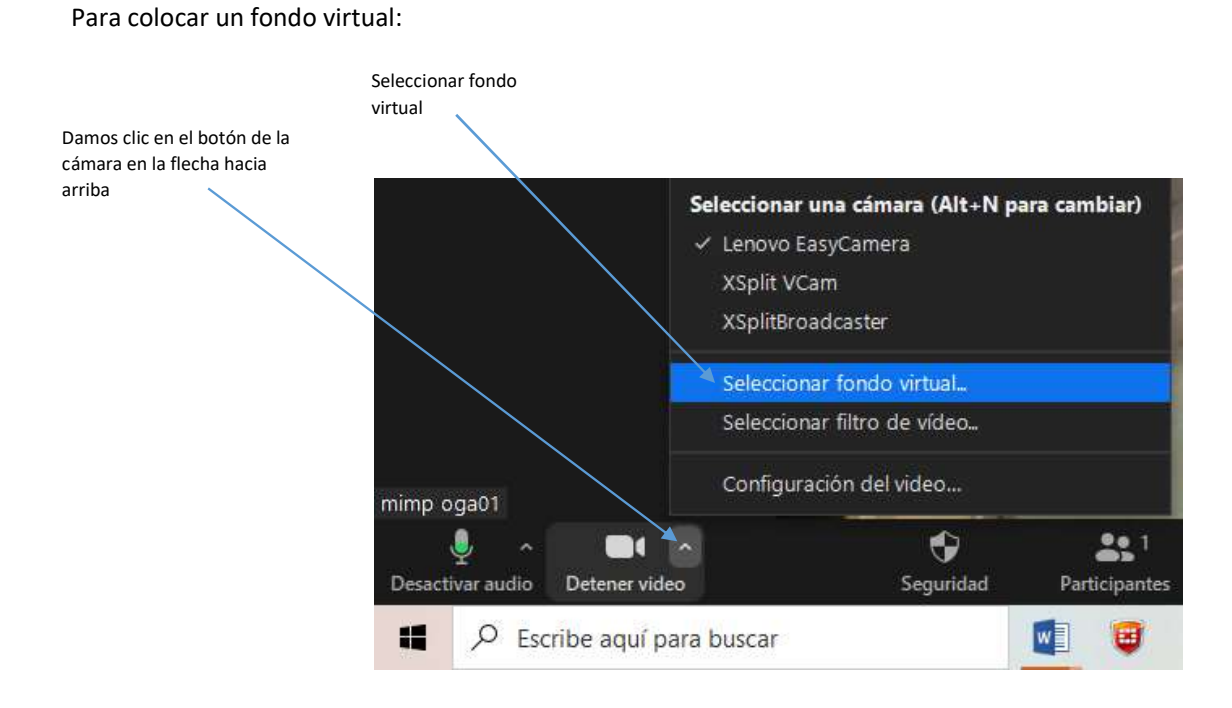

## Le damos clic en agregar imagen

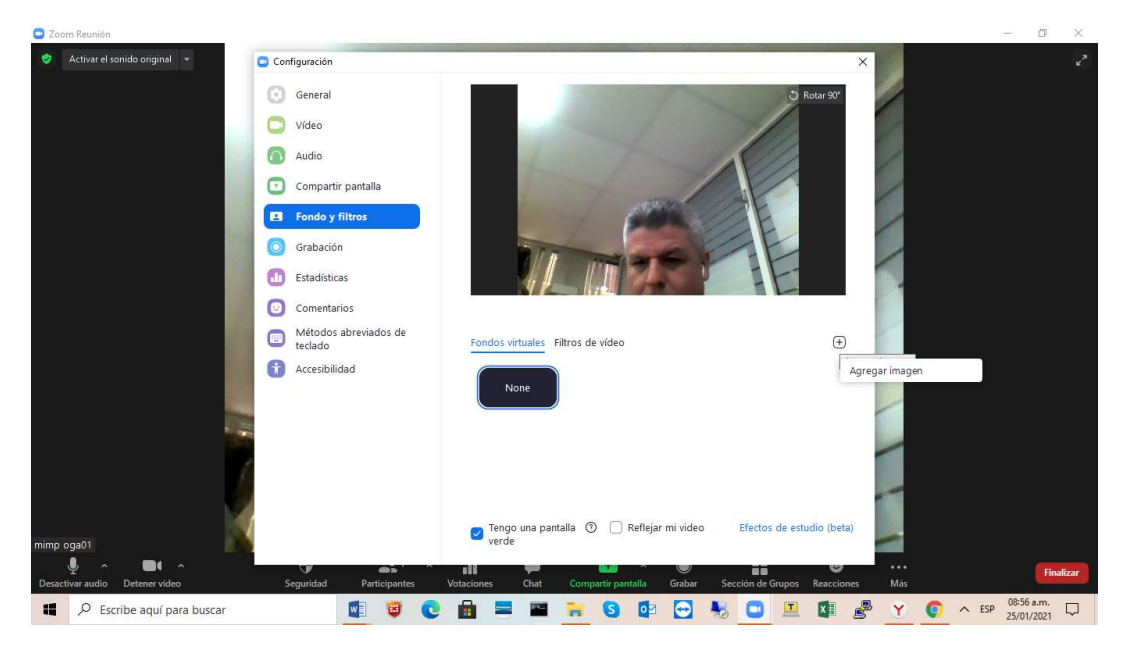

## Seleccionamos la imagen y abrir

| Zoom Reunión                   |                                                                                                    |                                                                                                    |                      | - 0 ×              |
|--------------------------------|----------------------------------------------------------------------------------------------------|----------------------------------------------------------------------------------------------------|----------------------|--------------------|
| 🕏 Activar el sonido original 👻 | 🕒 Configuración                                                                                          |                                                                                                    | ×                    |                    |
|                                | Elegir una imagen de fondo                                                                               | ×                                                                                                    |                      |                    |
|                                | ← → ~ ↑ 📙 « LENOVO (D:) → z                                                                              | coom > Fondos V 💍 🔑 Buscar en Fondos                                                                                              | Contar 90°           |                    |
| mimp oga01                     | Organizar 👻 Nueva carpeta                                                                                | E - 💷 🛛                                                                                                    |                      |                    |
|                                | Descargas Documentos Escritorio Escritorio Música Objetos 3D Windows8,OS (C EENOVO (Dr) rs (\192168.16.* | om<br>eg                                                                                                    | ÷                    |                    |
|                                | Nombre fondo zoo                                                                                         | m mimpipeg V Picture files V<br>Abrir V Cancelar<br>Cancelar<br>Cancelar<br>Cancelar<br>Cancelar<br>Cancelar<br>Cancelar<br>Verde | de estudio (beta)    | Finalizar          |
| Desactivar audio Detener video | Seguridad Participantes \                                                                                | Votaciones Chat Compartir pantalla Grabar Sección de G                                                                            | rupos Reacciones Más | ritalizat          |
| Escribe aquí para buscar       | 😏 🙂 🔝                                                                                                    | 💼 🚍 🗃 🐂 🔕 🔯 😁 🍇 📼                                                                                                    | 💻 🚺 🧬 Y 🌔            | ∧ ESP 09:16 a.m. □ |

## Se muestra el fondo seleccionando

| Zoom Reunión                 |                 |                               |                                                                         |                | 1.000         | D.                 | X |  |
|------------------------------|-----------------|-------------------------------|-------------------------------------------------------------------------|----------------|---------------|--------------------|---|--|
| Activar el sonido original 🔫 | Configuración X |                               |                                                                         | ×              |               |                    |   |  |
|                              | 💽 Ger           | eneral                        |                                                                         | Rotar 90°      |               |                    |   |  |
|                              | 🖸 Víd           | deo                           | PERU Ministeria<br>ena Mulary                                           |                |               |                    |   |  |
|                              | 👩 Aut           | idio                          |                                                                         |                |               |                    |   |  |
|                              | 🖸 Cor           | ompartir pantalla             |                                                                         |                |               |                    |   |  |
|                              | E For           | ondo y filtros                |                                                                         |                |               |                    |   |  |
|                              | 🔘 Gra           | abación                       |                                                                         |                |               |                    |   |  |
|                              | 🚺 Est           | tadísticas                    |                                                                         |                |               |                    |   |  |
|                              | 🖸 Cor           | omentarios                    | Se requiere un fondo de video de color sólido. Se prefiere el color ver | de. 🕜          |               |                    |   |  |
|                              | D Mé<br>tec     | étodos abreviados de<br>clado | Fondos virtuales Filtros de vídeo                                       | <b>(</b> +)    |               |                    |   |  |
|                              | 🚹 Acc           | cesibilidad                   | None                                                                    |                |               |                    |   |  |
|                              |                 |                               | Elegir manualmente el color de fondo si el color detectado no es prec   | iiso. 🔿        |               |                    |   |  |
|                              |                 |                               |                                                                         |                |               |                    |   |  |
|                              |                 |                               | Tengo una pantalla ⑦                                                    | estudio (beta) |               |                    |   |  |
| P Escribe aquí para buscar   |                 | <b>1</b>                      | 🔒 🚍 🗃 🐂 🔕 🕼 🔂 😼 🖸                                                       | u 🕼 🧬 🍸        | © ^ ESP 09:5' | 7 a.m. [<br>1/2021 | , |  |

Asegúrese de utilizar un color de fondo sólido.

Después de seleccionar una opción, se mostrará ese fondo virtual durante sus reuniones.

Para deshabilitar el fondo virtual, elija la opción Ninguno.

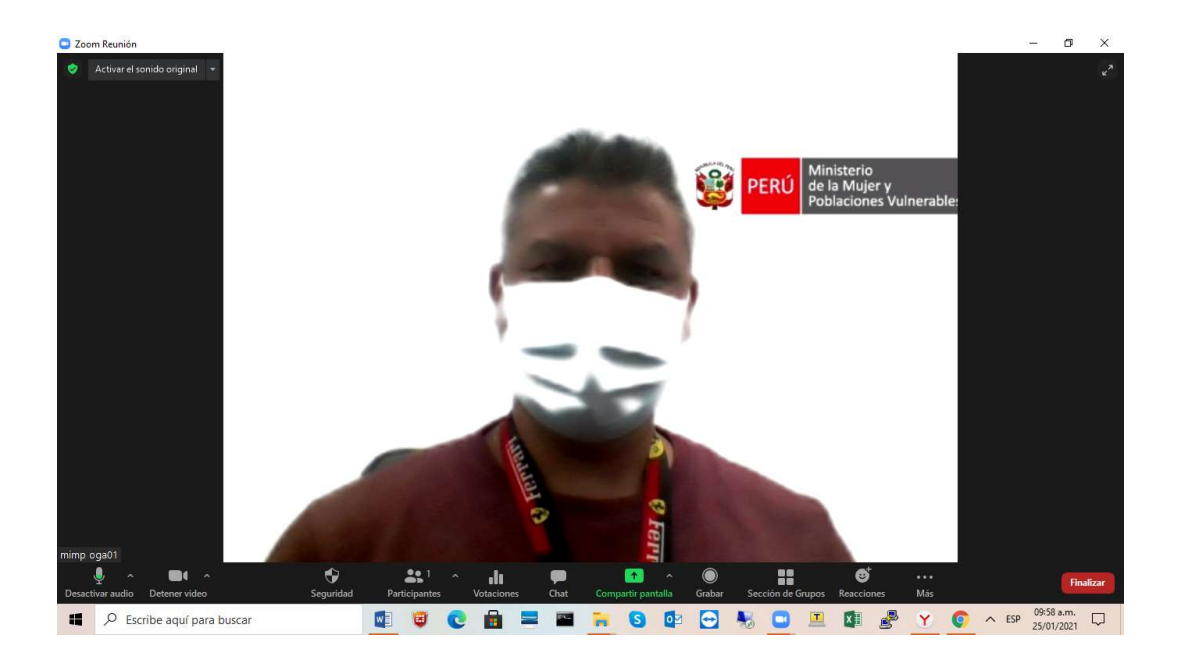